### TRAVE RETICOLARE 3D

Grazie al software SAP2000 è possibile calcolare la deformata e le azioni assiali agenti su una trave reticolare importando la struttura tridimensionale costruita in AutoCAD e salvata in formato dxf, appartenente a un layer diverso da 0, ricordando di impostare nel nuovo modello di SAP2000 l'unità di misura.

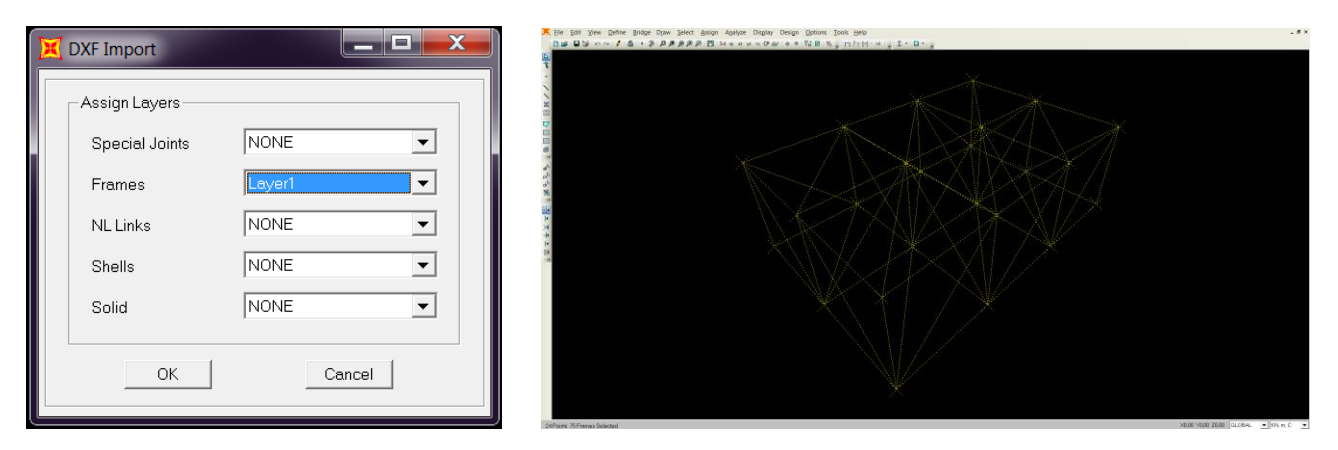

Dopo aver impostato una tolleranza pari a 0.01 ai nodi grazie al comando *Merge Joints*, si evita la sovrapposizione delle aste costruite in AutoCAD.

La costruzione del sistema prosegue con l'assegnazione dei vincoli, posti alla base del sistema reticolare.

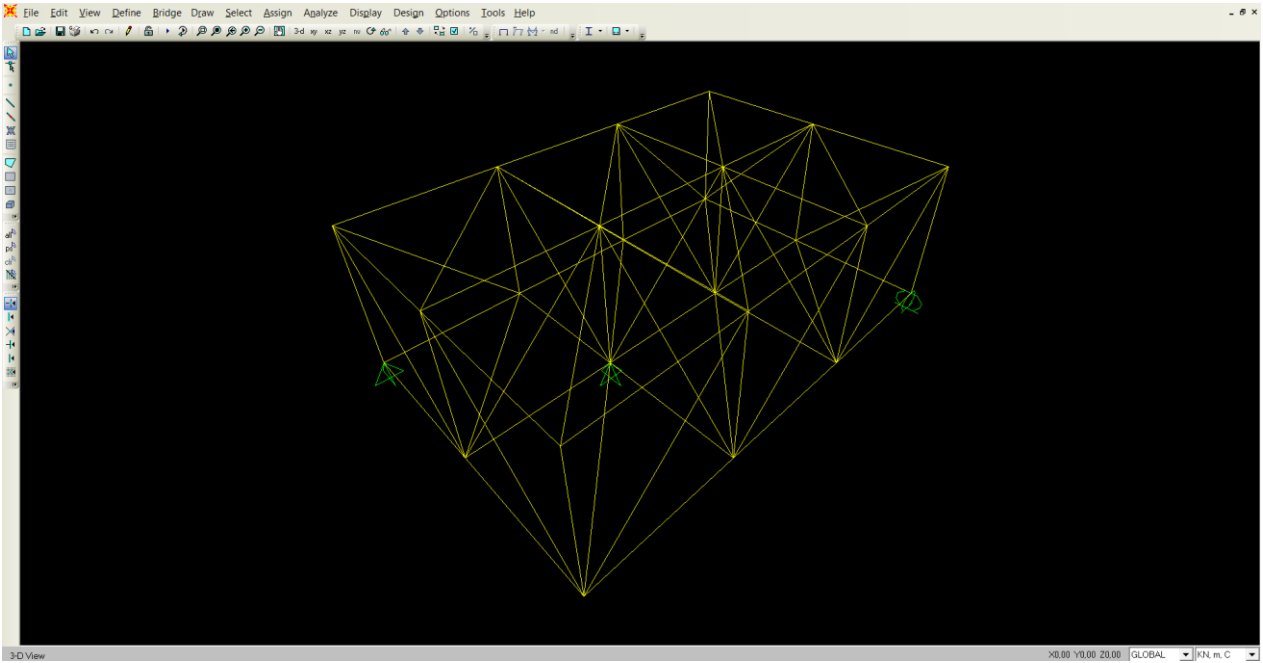

### A questo punto è possibile definire la sezione delle aste attraverso la scelta delle sue caratteristiche.

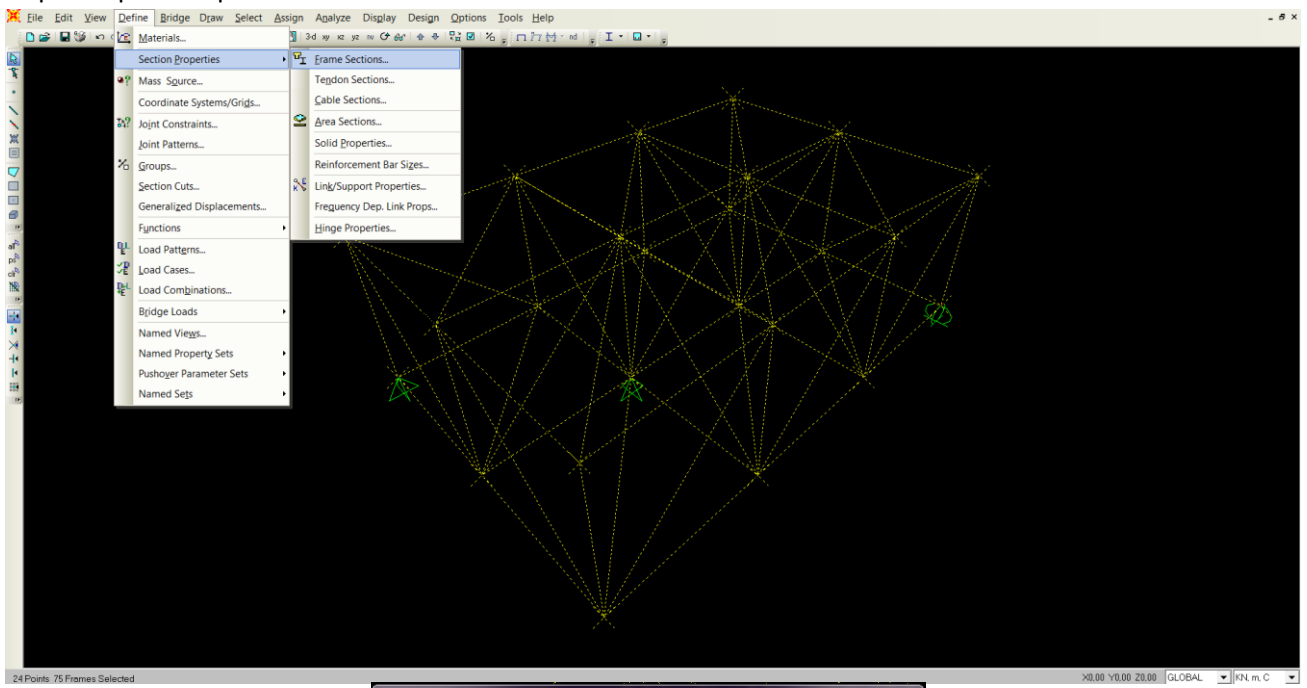

| e Section                                                    |              |                                        |
|--------------------------------------------------------------|--------------|----------------------------------------|
| Section Name                                                 |              | sezione tubolere)<br>Modify/Show Notes |
| Properties<br>Section Properties                             | Property Mod | lífiers Material<br>ers ▲ A992Fy50 ▼   |
| — Dimensions<br>Outside diameter (13)<br>Wall thickness (tw) | 0.1<br>5E-03 | Display Color                          |
|                                                              | OK           | Cancel                                 |

Per semplicità si assegna carico proprio nullo attraverso la gestione del Self Weight Multiplier:

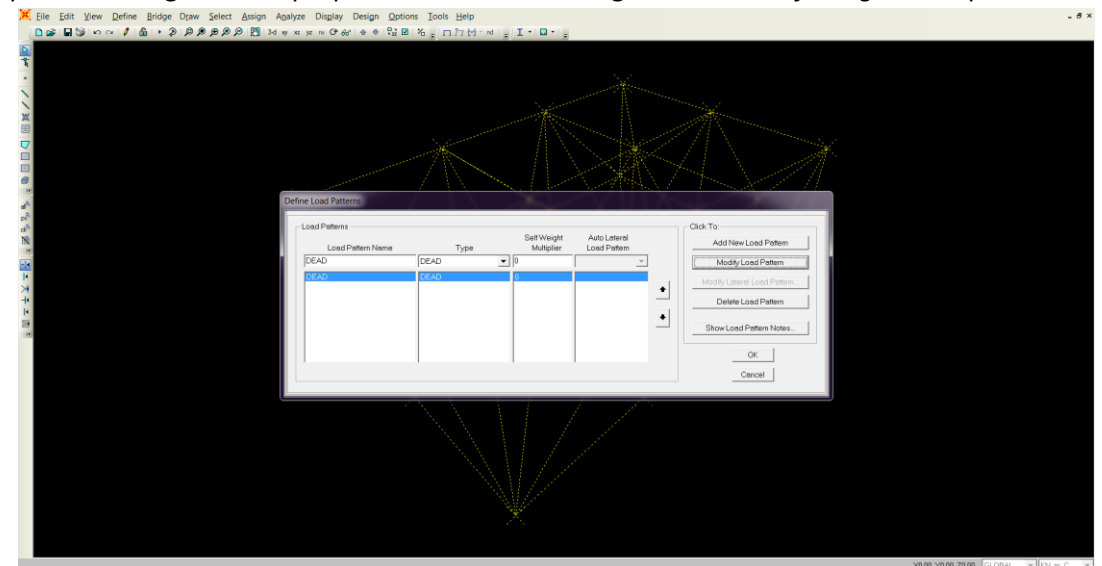

e si assegnano i carichi verticali concentrati sui nodi di valore 10KN/m^2; considerando ogni asta orizzontale di lunghezza 2 m, per ogni nodo si applicherà una forza di [100KN/m^2]x[(2x2)m^2]=40KN. Questo è possibile attraverso il percorso di comandi: Assign  $\rightarrow$  Joint Loads  $\rightarrow$  Forces sostituendo lo "0" di default nel campo delle forze di direzione parallela all'asse z con il valore "-40", in cui il segno negativo indica il verso della forza.

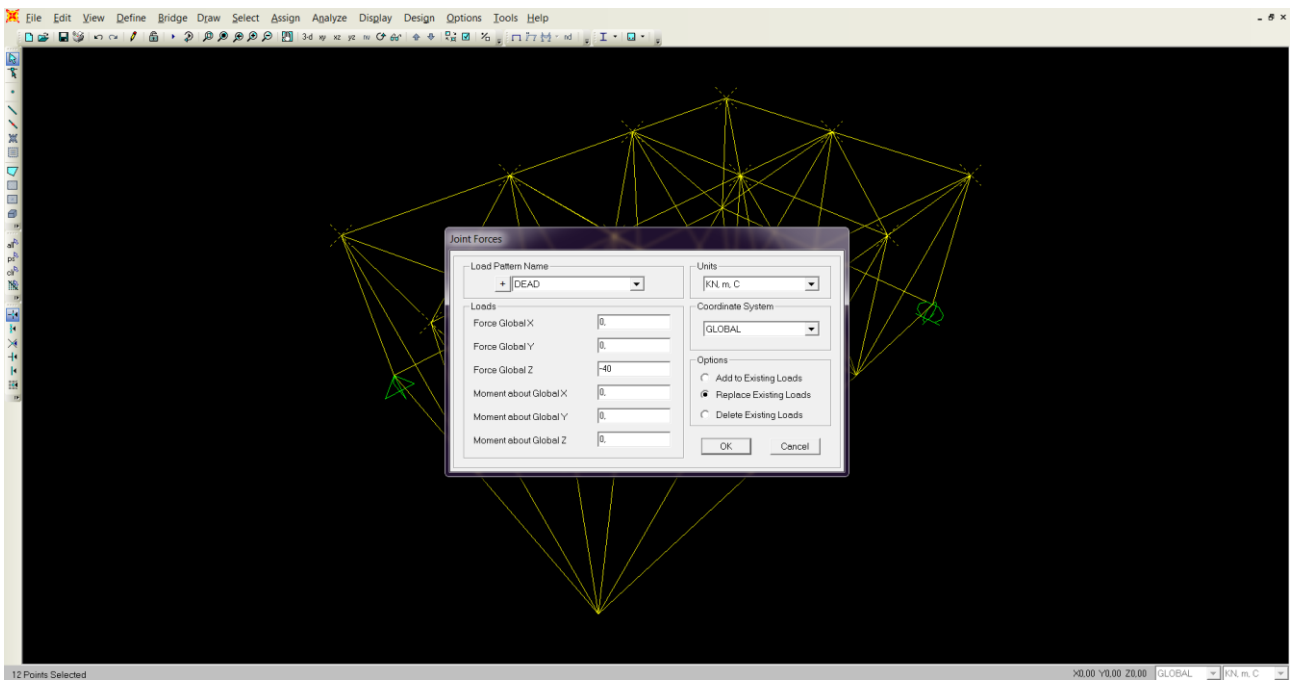

A questo punto mancano da stabilire l'assegnazione delle caratteristiche di sezione precedentemente scelte e il "rilascio dei momenti ai nodi".

La prima azione si svolge grazie al comando Frame Sections in Assign $\rightarrow$ Frame,

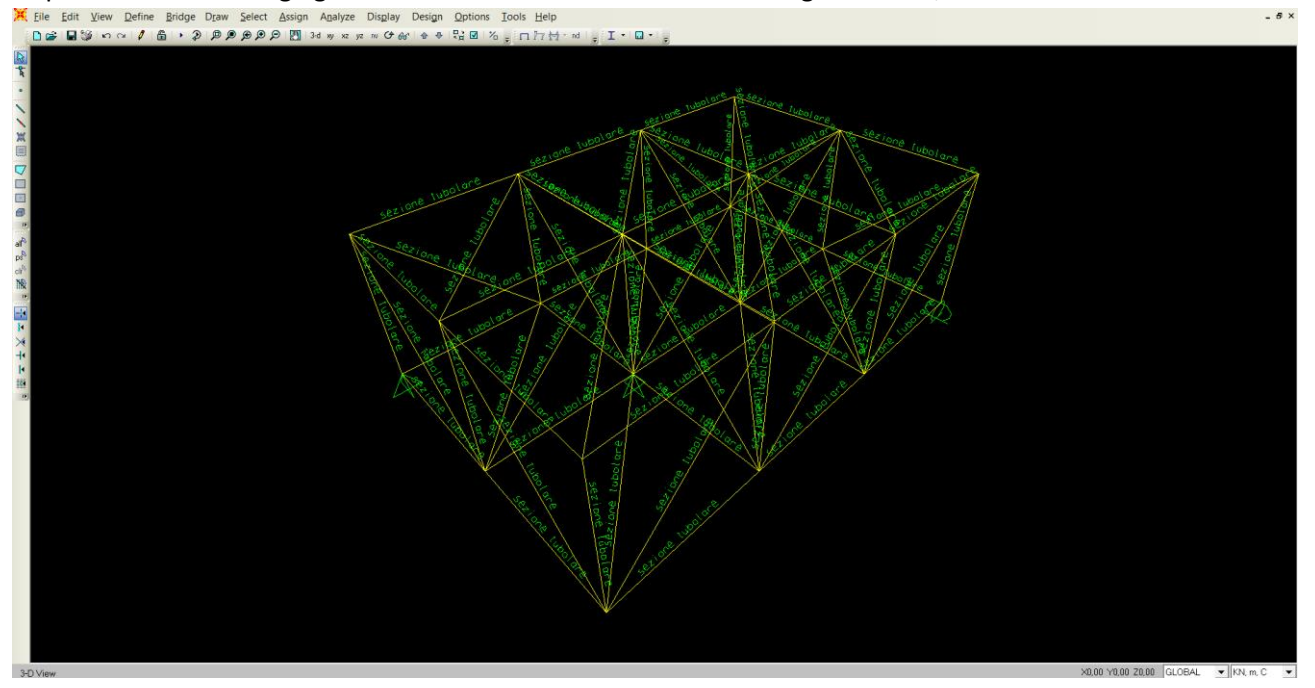

mentre il secondo in Assign Frame Releases, liberando i momenti in entrambi gli estremi di ogni asta a seguito della loro selezione.

| Assign Frame Releases                                                                                                    | Die Leit Ven Defen Beige Dans Beiert Beige Aufges Degin Degin Onten Innte Beige     Dig Die non / B + 5 B ≠ B ≠ B D Bei ein n = Oder n = Nath, cliftett = 1 = 0 + |  |
|----------------------------------------------------------------------------------------------------|----------------------------------------------------------------------------------------------------|--|
| Release       Frame Partial Fixity Springs         Start       End         Avial Load       Image: Start         Shear Force 2 (Major)       Image: Start         Torsion       Image: Start         Moment 32 (Minor)       Image: Start         Moment 33 (Major)       Image: Start |                                                                                                    |  |
| No Releases Units KN. m. C  OK Cancel                                                                                                    |                                                                                                    |  |

A questo punto è possibile avviare il calcolo grazie al comando Run non considerando il calcolo relativo alle sollecitazioni sismiche indicate dal termine *Modal* 

| N                  | -       |                    | ae.        |                         |
|--------------------|---------|--------------------|------------|-------------------------|
| Case Name          | Type    | Status             | Action     | Run/Do Not Run Case     |
| MODAL Model        | Modal   | Not Run<br>Not Run | Do Not Run | Show Case               |
|                    |         |                    |            | Delete Results for Case |
|                    |         |                    |            | Run/Do Not Run All      |
|                    |         |                    |            | Delete All Results      |
|                    |         |                    |            | Show Load Case Tree     |
| Analysis Monitor C | )ptions |                    |            | Model-Alive             |
| C Always Show      |         |                    |            | Bun Now                 |
| C Never Show       |         |                    |            |                         |

# I risultati sono:

### La deformata

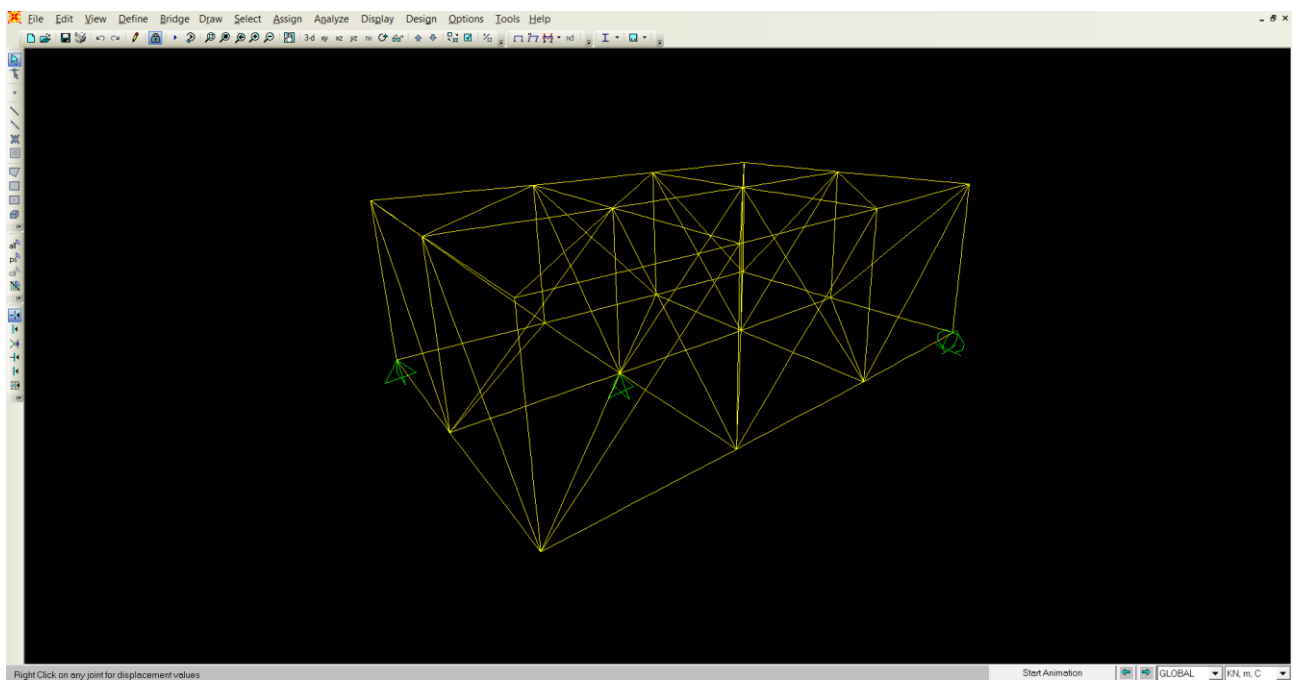

## e il diagramma delle azioni assiali

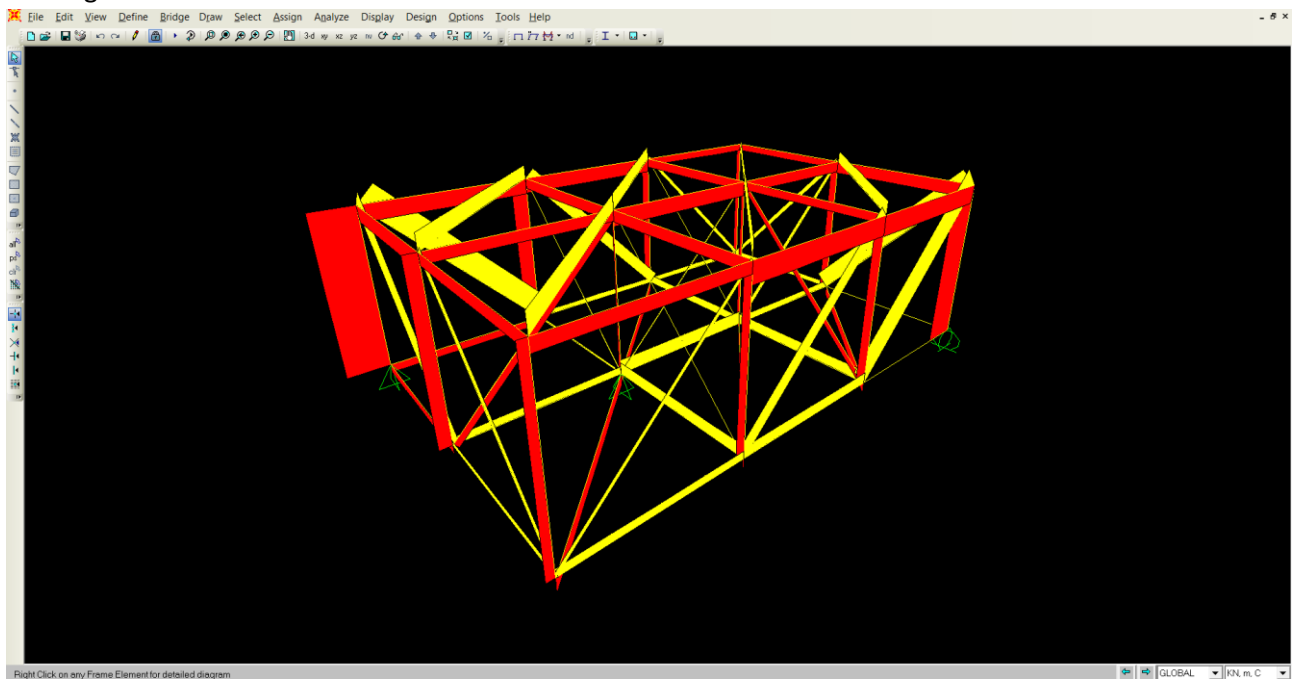